การที่ผู้ป่วยมารับการรักษาที่โรงพยาบาลนั้น อันดับแรกผู้ป่วยจะต้องมีเลขที่ประจำตัวผู้ป่วยนอก หรือ เรียกว่า **"เลขที่ HN"** และแฟ้มเวชระเบียนผู้ป่วย ซึ่งเป็นหน้าที่ของห้องบัตร ในการที่จะบันทึกประวัติส่วนตัวของ ผู้ป่วย พร้อมออกเลขที่ HN ให้กับผู้ป่วย

เมื่อเลือกเมนูห้องบัตร

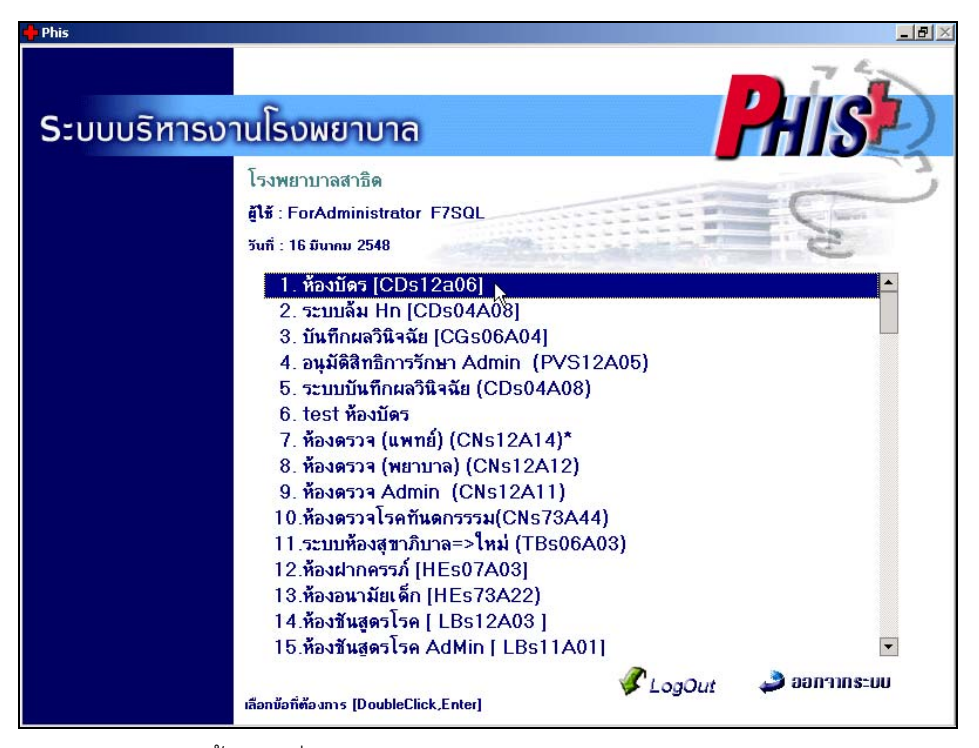

แล้วกดปุ่ม Enter หรือดับเบิ้ลคลิกที่เมนูห้องบัตร แล้วจะปรากฏหน้าจอ

| ¥ โรงพยาบาลสาธิก         |                            |                     |                       |                  |
|--------------------------|----------------------------|---------------------|-----------------------|------------------|
| ห้องบัตร                 |                            |                     |                       |                  |
| HN : 1/48                | คำนำหน้าชื่อ :<br>นามสกอ : | <b>V</b>            | <u>C ชาย C หญิง</u>   |                  |
| ชื่อสกุลปัจจุบัน :       |                            | 1                   | 1                     |                  |
| <u>1</u> ข้อมูลส่วนตัว A | <u>2</u> ข้อมูลส่วนทัว B   | <u>3</u> ประเภทบัตร | 4 โรคประจำตัว - แพ้ยา | 5 แก้ไขชื่อ-สกุล |
| ออกเลข HN 1หม่           | วันเกิด :                  |                     | อายุ : 👘 ปี           |                  |
| ที่อะุ                   | ยู่ปัจจุบัน<br>ที่อยู่ :   |                     | หมู่ที่ :             |                  |
|                          | ด้าบล :                    | <u>~</u>            | อำเภอ :               | Y                |
|                          | จังหวัด:                   | <u> </u>            | รหัสไปรษณีย์ :        |                  |
|                          | เทรสพท :                   |                     | ט אבגדואין .          |                  |
| τιοξ                     | ที่อยู่ :                  |                     | หมู่ที่ :             |                  |
|                          | ด้าบล :                    | <b>~</b>            | อำเภอ :               | Y                |
|                          | จังหวัด :                  | <b>Y</b>            | รหัสไปรษณีย์ :        |                  |
| a                        | ทธิการรักษา :              | ~                   |                       |                  |
|                          |                            |                     |                       |                  |
|                          | กลุ่มผู้ป่วย :             | Y                   |                       |                  |
|                          | 🖉 🖾 F2 F                   | 3 F4 F5 F6          | F7 F8 F9 F10          | F11 🖏 💡 🔶        |
|                          |                            |                     |                       |                  |

| โรงพยาบาลสาธิต<br>เงบัตร     |                                       |                     |                                 |                         |
|------------------------------|---------------------------------------|---------------------|---------------------------------|-------------------------|
| HN : 1/48<br>ชื่อ :   ทดสอบ1 | คำน้ำหน้าชื่อ : [<br>นามสกุล : [      | ต.มู. 💌             | <u> Cชาย G หญิง</u>             | 1 เองที่มีตรประชาชน     |
| ชื่อสกุลปัจจุบั <b>น</b>     | : ค.ญ.ทคสอบ1 ทคสอบ1                   |                     | ตรวาสอบสิทธิ 🏼 🏭 เลือก          | <u> </u>                |
| <u>1</u> ข้อมูลส่วนทัว A     | <u>2</u> ข้อมูลส่วนตัว B              | <u>3</u> ประเภทบัตร | <u>4</u> โรคประจำตัว - แพ้ยา    | <u>5</u> แก้ไขชื่อ-สกุล |
| ออกเลข HN 1หม่               | <b>วันเกิด</b> : 18/03/2547           |                     | <b>อายุ</b> : 0-11-26 ปี-เดือน- | วัน                     |
|                              | ที่อยู่ปัจจุบัน<br>ที่อยู่ : 55/4     |                     | หมู่ที่ : 6                     |                         |
|                              | ทำบล : พลักสอง                        | •                   | อำเภอ : บางแค                   | -                       |
|                              | จังหวัด : กรุงเทพมหานคร               | •                   | รทัสไปรษณีย์ : 📃 💌              |                         |
|                              | โทรศัพท์ : 09-1061626                 |                     | ประเทศ : โทย                    | •                       |
|                              | ที่อยู่ตามทะเบียนบ้าน<br>ช่อไป โดย เห |                     | utit. In                        |                         |
|                              | พยุย :   5574<br>รังกระ   วิวัตร์     |                     | ทมูก. 6                         |                         |
|                              | ตาบล: หลกสอง<br>ชังเหรือง             | <u> </u>            | อาเภอ :   บางแค                 | <b>_</b>                |
|                              | จงหวด: กรุงเทพมหานคร                  | •                   | эмакравено . ПОПО               |                         |
|                              | <b>สิทธิการรักษา</b> : ชำระเงินครบ    | •                   |                                 |                         |
|                              |                                       |                     |                                 |                         |
|                              | กลุ่มผู้ป่วย :                        | •                   |                                 |                         |
|                              | 📭 🎒 🗟 F2 F3                           | 3 F4 F5 F           | 6 F7 F8 F9 F10                  | FII 🖏 💡 🔶               |
| un tu khan da                |                                       |                     |                                 |                         |

ใส่เลขที่บัตรของคนไข้ (HN) จะปรากฏชื่อ คนไข้ขึ้นมา ในกรณีที่เป็นคนไข้เก่าที่เคยมาทำการรักษาแล้วจะปรากฏดังรูป

ในกรณีที่คนไข้เป็นคนไข้ใหม่มาทำการรักษา ให้พิมพ์ชื่อ-นามสกุล ดังรูป

| น้องบัตร            |                    |                    |                   |
|---------------------|--------------------|--------------------|-------------------|
| HN :  <br>ชื่อ : คห |                    | คำนำหน้าชื่อ : 📃 💌 | <u>Cชาย Cหญิง</u> |
|                     | ชื่อสกุลปัจจุบัน : | · · ·              |                   |

จะปรากฏหน้าจอ สอบถามขึ้นมา

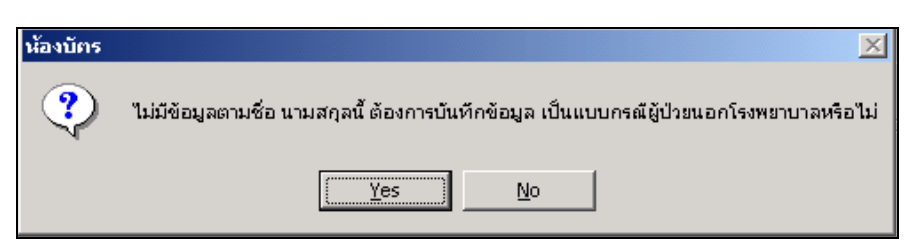

กดปุ่ม yes จะปรากฏหน้าจอ ให้ใส่ข้อมูลพื้นฐาน ดังรูป แล้วกดปุ่มบันทึก

| เพิ่มข้อมูลพื้นฐานผู้ป่วย          |                                    |
|------------------------------------|------------------------------------|
| <b>ชื่อ</b> : คนดี                 | นามสกุล : ใจดั                     |
| คำนำหน้าชื่อ : พ.ส.                | 💌 🔿 ซาย 📀 หญิง                     |
| วันเกิด : 01/01/2520               | <b>อายุ</b> : 28-2-15 ปี-เดือน-วัน |
| <b>สิทธิการรักษา</b> : ชำระเงินครบ | <b>•</b>                           |
| 冒 บันทึก                           | 💥 ยกเลิก                           |

จะปรากฏหน้าจอให้บันทึกข้อมูลส่วนตัวของคนไข้ ซึ่งแบ่งเป็น 5 หน้าจอ ซึ่งมีรายละเอียดที่ต้องบันทึก ดังนี้

| ¥ โรงพยาบาลสาธิต         |                           |                |                     |                                          |                |                | _ 8 ×         |
|--------------------------|---------------------------|----------------|---------------------|------------------------------------------|----------------|----------------|---------------|
| ห้องบักร                 |                           |                |                     |                                          |                |                |               |
| HN : 5000007/48          |                           | คำนำหน้าชื่อ : | ¥.a. 💌              | ⊂ชาย ⊙ หญิง                              |                |                |               |
| ชื่อ : คนดี              |                           | นามสกุล :      | ใจดี                |                                          |                |                |               |
| ชื่อสกุลปัจจุ            | บัน: น.ส.คนดีใจดี         | ß              |                     | ตรวาสอบสิทธิ                             | <b>เ</b> ลือก  | เลขที่บัง<br>- | กรประชาชน<br> |
| <u>1</u> ข้อมูลส่วนทัว A | <u>2</u> ข้อมูล:          | ส่วนตัว B      | <u>3</u> ประเภทบัตร | <u>4</u> โรคประจำต่                      | กัว - แพ้ยา    | <u>5</u> แก้ไ  | ขชื่อ-สกุล    |
| ออกเลข HN 1หม่           | วันเกิด :                 | 01/01/2520     |                     | อายุ : 28-2-1                            | 5 ปี-เดือน-วัน | Ļ              |               |
|                          | ที่อยู่ปัจจุบัน ที่อยู่ : | 268            |                     | หมู่ที่ :                                | _              |                |               |
|                          | ด้ำบล :                   | ଭୁଞ୍ଚିଜ        | •                   | อำเภอ : ดุสิต                            |                | •              |               |
|                          | จังหวัด :                 | กรุงเทพมหานคร  | ; <b>v</b>          | รหัสไปรษณีย์ : 10300                     | -              |                |               |
|                          | โทรศัพท์ :                | 01-1234567     |                     | ประเทศ : ไทย                             |                | •              |               |
|                          | ที่อยู่ตามทะเบียนบ้าน     |                |                     |                                          | _              |                |               |
|                          | ทอยู่:                    | 268            |                     | ทมูท :                                   |                |                |               |
|                          | ตาบล :<br>รับบรีสาย       | ଭୁଞ୍ଚିଜ        |                     | อาเภอ :   ดุสต<br>ตรัสไปตนณีย์ :   10000 |                | -              |               |
|                          | จงหวด :                   | กรุงเทพมหานคร  |                     | 3114 CD 33600 .   10300                  | <b>_</b>       |                |               |
|                          | สิทธิการรักษา :           | ชำระเงินครบ    | •                   |                                          |                |                |               |
|                          |                           |                |                     |                                          |                |                |               |
|                          | กลุ่มผู้ป่วย :            |                | •                   |                                          |                |                |               |
|                          |                           | ,              | _                   |                                          |                |                |               |
| D 😽 🖫                    | P 🕘 🛛                     | . F2 F         | 3 F4 F5             | F6 F7 F8                                 | F9 F10 F       | 11 🌇           | ? 🔶           |
| ลงทะเบียนผู้ป่วยเก่า     |                           |                |                     |                                          |                |                |               |

ข้อมูลส่วนตัว A ยังมีรายละเอียดให้บันทึกข้อมูล 4 ส่วน ดังนี้

- ส่วนที่ 1 วันเกิดให้บันทึกเป็นรูปแบบวันที่ / เดือน /ปี เช่น 01/01/45 010145 เป็นต้น อายุ โปรแกรม จะคำนวณอายุให้โดยอัตโนมัติ จากการบันทึกวันเกิด ถ้าไม่มีการบันทึกวันเกิด ก็สามารถบันทึก อายุเองได้
- **ส่วนที่ 2** ที่อยู่ปัจจุบัน มีข้อมูลที่ต้องใส่หลัก ๆ คือ ที่อยู่ หมู่ที่ ตำบล อำเภอ จังหวัด รหัสไปรษณีย์ ประเทศ ซึ่งข้อมูลเหล่านี้ เมื่อกดปุ่ม Enter ที่ช่องนี้ หรือคลิกที่ปุ่มลูกศรชี้ลงตรงท้ายช่องก็จะ มีตาราง Pop up ขึ้นมาให้เลือก
- **ส่วนที่ 3** ที่อยู่ตามทะเบียนบ้านโปรแกรมจะทำการดึงข้อมูลของที่อยู่บัจจุบันมาให้ แต่สามารถแก้ไขได้
- **ส่วนที่ 4** สิทธิการรักษา บันทึกว่าผู้ป่วยมีสิทธิการรักษาอะไร เช่น ชำระเงินสด ประกันสังคม

| บัตร<br>N : | 5000007/     | 48               |                         | คำน์        | าหน้าชื่อ  | : પ્રિ.સ. |                 | <b>T</b>     | ิชาย 🔍 หล่      | la         |                  |   |                |             |    |
|-------------|--------------|------------------|-------------------------|-------------|------------|-----------|-----------------|--------------|-----------------|------------|------------------|---|----------------|-------------|----|
| e :         | ,<br>คนดี    |                  | R                       |             | นามสกุล    | : ใจดี    |                 |              |                 |            |                  |   | ي د            |             |    |
|             | ชื่อสกุล     | ปัจจุบัน : น.    | ส.คนดีใจ                | Ã           |            |           |                 |              | ตรวาสอบสื       | inŝ        | <b>ອີລີ</b> ເລັວ | ก | ເລບກນາ<br>-    | ารประชา<br> | ชน |
| 1           | ข้อมูลส่วนทั | Αd               | <u>2</u> ข้อ            | เมูลส่วนตัว | эB         |           | <u>3</u> ประเภร | าบัตร        | <u>4</u> โรคร   | ประจำตัว - | แพ้ยา            |   | <u>5</u> แก้ไร | ชชื่อ-สกุล  |    |
|             |              |                  |                         |             |            |           |                 | 12           |                 |            | _                | 1 |                |             |    |
|             |              | ଗ                | ญชาด: เทา<br>เวลงวะ โพท | 9<br>       |            |           |                 | เมอา         | nna : Leura     |            | <u>·</u>         | 1 |                |             |    |
|             |              | สถาง             | นภาพ โสย                | <br>ภ       |            | -         |                 | ชื่อ-สกลต่สม | sa ·            |            |                  |   |                |             |    |
|             |              |                  | อาชีพ : ผู้ป            | ฏิบัติงานด้ | ถ้านบริการ | อื่นๆ 🔻   |                 | ระดับการศึก  | าษา: ปริญญาต    | š          | •                | 1 |                |             |    |
|             |              | ชื่อที่ท่        | ำงาน : GP               | 0           |            | •         |                 |              |                 |            |                  |   |                |             |    |
|             |              | ที่อยู่ที่ท่     | ำงาน : 123              | 3 ถนน นร    | ารชัยศรี บ | ทงชื่อ กท | ы               | โทรดั        | พท์ : 02-98765  | i43        |                  |   |                |             |    |
|             |              | ชื่              | อบิดา : 🖬               | ម ពី        |            |           |                 | ชื่อมา       | พา : หางใจ      |            |                  |   | ]              |             |    |
|             |              | ชื่อ-สกุล        | เผู้แจ้ง : 🗔            | 1. คนดี     |            |           |                 | เกี่ยวข้อง   | ป็น: ตนเอง      |            | •                | ] |                |             |    |
|             |              | ที่อยู่          | เผู้แจ้ง : 26           | 3 ซ.1 ตุสิต | กทม        |           |                 | โทรศั        | พท์ : 01-12345  | 67         | _                |   |                |             |    |
|             |              | กลุ่ง            | มเลือด : 0              | -           |            |           |                 | ដ្ឋប         | บุทรี           |            | <b>▼</b>         |   |                |             |    |
|             |              | - ที่อยู่ตามภูมิ | ไล้าเนา                 |             |            |           |                 |              |                 | *          |                  | 7 |                |             |    |
|             |              |                  | ิตาบล :   กล<br>(รัก :  | มนเด<br>    |            | <b>•</b>  |                 | อ้า          | แภอ :   ด่านมะช | ามเตีย     | <u> </u>         | 1 |                |             |    |
|             |              |                  | מראוס                   | ปัจหปุร     |            | <u> </u>  |                 |              |                 |            |                  |   |                |             |    |
|             |              |                  | <b>_</b>                |             |            |           |                 |              |                 |            |                  |   |                | -           |    |

เมื่อใส่ข้อมูลส่วนตัวA ครบแล้ว โปรแกรมจะเปลี่ยนไปที่หน้าจอ ข้อมูลส่วนตัว B ดังรูป

ซึ่งข้อมูลส่วนตัว B มีรายละเอียดที่ต้องบันทึก ดังนี้

| สถานภาพ                         | บันทึกว่าผู้ป่วยมีสถานภาพอะไร เช่น คู่ หม้าย โสด เป็นต้น ซึ่งโปรแกรมจะ default            |
|---------------------------------|-------------------------------------------------------------------------------------------|
|                                 | ขึ้นมาให้ ถ้าต้องการเปลี่ยน ให้นำเมาส์ไปซี้ที่ช่องนี้แล้วคลิกขวาข้อมูลก็จะถูกลบออก แล้ว   |
|                                 | กดปุ่ม Enter ที่ช่องนี้ หรือคลิกที่ปุ่มลูกศรชี้ลงตรงท้ายช่องก็จะมีตาราง Pop up ขึ้นมาให้  |
|                                 | เลือก หรือบันทึกเป็นรหัส                                                                  |
| อาชีพ                           | บันทึกว่าผู้ป่วยมีอาชีพ อะไร โดยกดปุ่ม Enter ที่ช่องนี้ หรือคลิกที่ปุ่มลูกศรชี้ลงตรงท้าย  |
|                                 | ช่องก็จะมีตาราง Pop up ขึ้นมาให้เลือก หรือบันทึกรหัส                                      |
| ที่อยู่ที่ทำงาน โทรศัพท์        | ให้บันทึกเป็นตัวอักษรหรือตัวเลข (Free Text)                                               |
| สัญชาติ เชื้อชาติ ศาสนา         | โปรแกรมจะ Default ให้เป็นสัญชาติ ไทย เชื้อชาติไทย ศาสนาพุทธ แต่สามารถแก้ไข                |
|                                 | ได้ เมื่อกดปุ่ม Enter ที่ช่องนี้ หรือคลิกที่ปุ่มลูกศรชี้ลงตรงท้ายช่องก็จะมีตาราง Pop up   |
|                                 | ขึ้นมาให้เลือก หรือบันทึกรหัส                                                             |
| ระดับการศึกษา                   | คือ ระบุระดับการศึกษา ของผู้ป่วยเมื่อกดปุ่ม Enter ที่ช่องนี้ หรือคลิกที่ปุ่มลูกศรชี้ลงตรง |
|                                 | ท้ายช่องก็จะมีตาราง Pop up ขึ้นมาให้เลือก หรือบันทึกรหัส                                  |
| ชื่อบิดา มารดา                  | ให้บันทึกเป็นตัวอักษร (Free Text)                                                         |
| ชื่อ-สกุลคู่สมรส                | ให้บันทึกเป็นตัวอักษร (Free Text) ในกรณีที่สถานภาพเป็นโสด ช่องนี้จะไม่เปิดให้             |
|                                 | บันทึก                                                                                    |
| ผู้แจ้งเกี่ยวข้องเป็น           | เมื่อกดปุ่ม Enter ที่ช่องนี้ หรือคลิกที่ปุ่มลูกศรชี้ลงตรงท้ายช่องก็จะมีตาราง Pop up       |
|                                 | ขึ้นมาให้เลือก หรือบันทึกรหัส                                                             |
| ชื่อ-สกุลผู้แจ้ง ที่อยู่ผู้แจ้ง | <b>โทรศัพท์</b> ให้บันทึกข้อมูลของผู้แจ้ง                                                 |

#### **กลุ่มเลือด** เมื่อกดปุ่ม Enter ที่ช่องนี้ หรือคลิกที่ปุ่มลูกศรชี้ลงตรงท้ายช่องก็จะมีตาราง Pop up ขึ้น มาให้เลือก หรือบันทึกรหัส

เมื่อบันทึกข้อมูลส่วนตัวB ครบแล้ว โปรแกรมจะ เปิดหน้าจอ ประเภทบัตรขึ้นมาให้ ดังรูป (สังเกตดูว่า ตอนที่ยังไม่ได้ บันทึกประเภทบัตร เลขที่บัตรตรงที่ลูกศรชี้ จะยังไม่ปรากฏตัวเลขขึ้นมา)

| 💗 โรงพยาบาลสาธิก         |                  |                          |                   |               |                  |                                           |
|--------------------------|------------------|--------------------------|-------------------|---------------|------------------|-------------------------------------------|
| ห้องบัตร                 |                  |                          |                   |               |                  |                                           |
| HN : 5000007/48          |                  | คำนำหน้าชื่อ :           | મ.સ. 💌            | 🔿 ชาย 🔍 หลุ่  | <u>]</u> a       |                                           |
| ชื่อ : คนดี              |                  | นามสกูล : 🛛              | โจดี              |               |                  |                                           |
| ชื่อสกุลปัจจุบัน         | : u.:            | ส.คนดี ใจดี              |                   | ตรวาสอบสื     | ins 🦓 ທີ່ກເລັຊ   | เลขที่บัตรประชาชน<br>มา 1-2345-67891-01-1 |
| <u>1</u> ข้อมูลล่วนตัว A | 1                | <u>2</u> ข้อมูลส่วนตัว B | 3 ประเภทบัตร      | <u>4</u> โรคม | ประจำตัว - แพ้ยา | 1-2345-67891-01-1 a                       |
|                          |                  |                          |                   |               |                  |                                           |
|                          |                  | ประเวทบัตร               | เวขที่มัตร        | วันออกทัตร    | วันหมดอาย        | <u></u>                                   |
|                          |                  | บัตรประจำตัวประชาชน      | 1-2345-67891-01-1 | 16/12/2547    | 15/05/2548       |                                           |
|                          | H                |                          |                   |               |                  |                                           |
|                          |                  |                          |                   |               |                  |                                           |
|                          |                  |                          |                   |               |                  |                                           |
|                          | $\left  \right $ |                          |                   |               |                  |                                           |
|                          | H                |                          |                   |               |                  |                                           |
|                          | H                |                          |                   |               |                  |                                           |
|                          |                  |                          |                   |               |                  |                                           |
|                          |                  |                          |                   |               |                  | Ŧ                                         |
|                          |                  |                          |                   |               |                  |                                           |
|                          |                  |                          |                   |               |                  |                                           |
|                          | ₽•               | 🖨 🖾 F2 F3                | F4 F5 I           | F6 F7 F8      | F9 F10           | F11 🗛 ? 🔶                                 |
| ลงทะเบียนผู้ป่วยเก่า     |                  |                          |                   |               |                  |                                           |

ประเภทบัตร มีรายละเอียดการบันทึกข้อมูลดังนี้

**ประเภทบัตร** เช่น บัตรประชาชน บัตรประกันสังคม เป็นต้น เมื่อกดปุ่ม Enter ที่ช่องนี้ หรือคลิก ที่ปุ่มลูกศรชี้ลงตรงท้ายช่องก็จะมีตาราง Pop up ขึ้นมาให้เลือก หรือบันทึกรหัส เลขที่บัตร บันทึกเป็นตัวเลขหรือตัวอักษร (Free Text)

**วันออกบัตร หมดอายุบัตร** ให้บันทึกเป็นรูปแบบวันที่ / เดือน / ปี เช่น 01/07/45 010745 เป็นต้น

| รงพยา<br>บัคร      | บาลสาธิค                                  |           |                    |                                 |                       |          |                        |                |                   |     |                | 6        |
|--------------------|-------------------------------------------|-----------|--------------------|---------------------------------|-----------------------|----------|------------------------|----------------|-------------------|-----|----------------|----------|
| IN : 1<br>\$8 : 1  | //48<br>เดสอบ1<br><b>ชื่อสกุลปัจจุบัง</b> | เ: ค.ญ.า  | ค์<br>เคสอบ1 ทค    | าน้ำหน้าชื่อ<br>นามสกุล<br>สอบ1 | : ด.มู.<br>:   ทดสอบ1 | <b>Y</b> | C ชาย © พ<br>ดรวาสอบส์ | រ្រិត<br>វិហភិ | <b>ອີລີ</b> ນເລັກ | มก  | เลขที่บัต<br>- | รประชาชน |
| <u>1</u> v         | ้อมูลส่วนทั่ว A                           | Î         | <u>2</u> ข้อมูลส่ว | นตัว B                          | <u>3</u> ปร           | ะเภทบัตร | <u>4</u> โรค           | ประจำตัว -     | แพ้ยา             |     | <u>5</u> แก้ไร | ซื้อสกุล |
|                    |                                           | <u>[s</u> | คประจำตัว          |                                 |                       |          |                        |                | เพียา             |     |                | 4        |
| •                  | โรคเบาหวาน                                |           |                    |                                 |                       |          | 5-AMINOSALICY          | LIC ACID       |                   |     |                |          |
|                    | โรคกระเพาะอาห                             | าร        |                    |                                 |                       |          | AMOXYCILLIN            |                |                   |     |                |          |
| $\left  + \right $ | โรคภูมิแพ้                                |           |                    |                                 |                       |          |                        |                |                   |     |                |          |
| Н                  |                                           |           |                    |                                 |                       | -        |                        |                |                   |     |                | -        |
| H                  |                                           |           |                    |                                 |                       |          |                        |                |                   |     |                |          |
|                    |                                           |           |                    |                                 |                       |          |                        |                |                   |     |                |          |
| Ш                  |                                           |           |                    |                                 |                       |          |                        |                |                   |     |                |          |
| H                  |                                           |           |                    |                                 |                       |          |                        |                |                   |     |                |          |
|                    |                                           |           |                    |                                 | -                     |          |                        |                |                   | _   |                | ~        |
|                    |                                           |           |                    |                                 |                       |          |                        |                |                   |     |                |          |
| C                  | <b>R</b>                                  | ₽•        | <b>ð</b> B.        | F2                              | F3 F4                 | F5 F     | 6 F7 F                 | 3 F9           | F10               | F11 | -              | ? •      |
| กะเบียน            | +ผู้ป่วยเก่า                              |           |                    |                                 |                       |          |                        |                |                   |     |                |          |

โรคประจำตัว – แพ้ยา ในคนไข้บางรายที่มีโรคประจำตัวหรือการแพ้ยา ให้บันทึกข้อมูลลงไปด้วย

โรคประจำตัว-แพ้ยา มีรายละเอียดการบันทึกข้อมูลดังนี้

 โรคประจำตัว ให้บันทึกว่าผู้ป่วยมีโรคประจำตัวอะไร โดยเมื่อกดปุ่ม Enter ที่ช่องนี้ หรือคลิกที่ปุ่มลูก ศรชี้ลงตรงท้ายช่องก็จะมีตาราง Pop up ขึ้นมาให้เลือก หรือบันทึกเป็นรหัส
 แพ้ยา ให้บันทึกการแพ้ยาของผู้ป่วย โดยเมื่อกดปุ่ม Enter ที่ช่องนี้ หรือคลิกที่ปุ่มลูกศรชี้ลง ตรงท้ายช่องก็จะมีตาราง Pop up ขึ้นมาให้เลือก หรือบันทึกเป็นรหัส หรือพิมพ์ตัว อักษรตัวแรกของชื่อยา โปรแกรมจะทำการดึงข้อมูลมาให้ เช่นพิมพ์ตัวอักษร P โปรแกรมจะทำการดึงข้อมูลยา ที่ขึ้นต้นด้วยตัว P ทั้งหมดมาให้เลือก

เมื่อบันทึกข้อมูลครบหมดแล้วให้กดปุ่มบันทึกข้อมูล แล้วจะปรากฏหน้าจอ เลขที่ HN ที่โปรแกรม gen ให้อัตโนมัติ ดังรูป

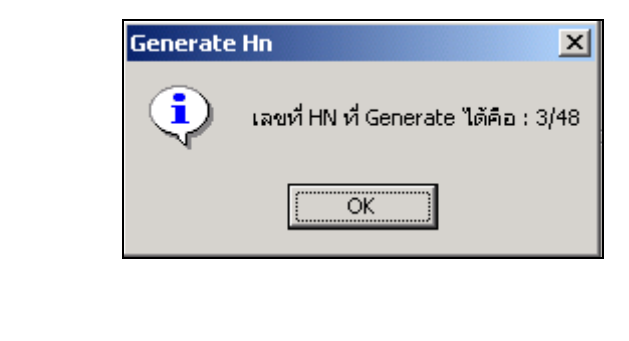

| หลังจากนั้น คลิกปุ่ม | OK | โปรแกรมจะเบ | ปลี่ยนหา | น้ำจอใ | ให้อัตโ | นมัติ |
|----------------------|----|-------------|----------|--------|---------|-------|
|----------------------|----|-------------|----------|--------|---------|-------|

ในกรณีที่ต้องการแก้ไขชื่อ-สกุล หรือคำนำหน้าให้แก้ไขที่ หน้าจอ **แก้ไขชื่อ - สกุล** โดยนำเมาส์มาชี้ที่บรรทัดถัดมาแล้ว ดับเบิ้ลคลิก จะปรากฏหน้าจอ ดังรูป

| 🏹 โรงพยาบาลรา      | าชพิพัฒน์         |               |                |                  |                              | _ 8 ×                   |
|--------------------|-------------------|---------------|----------------|------------------|------------------------------|-------------------------|
| ห้องบัตร           |                   |               |                |                  |                              |                         |
| HN : 1/48          |                   |               | คำนำหน้าชื่อ : | หาย 🔻 🔿          | ัชาย 🖲 หญิง                  |                         |
| ชื่อ: ปรร          |                   |               | นามสกุล :      | อินทสุชาติ       |                              |                         |
| ชื่อส              | กุลปัจจุบัน : นาย | ยขจร อินท     | สุขาพิ         |                  | <b>A</b> niãar               | เลขที่บิตรประชาชน<br>1  |
| <u>1</u> ข้อมูลส่ว | านด้ว A           | <u>2</u> ข้อง | มูลส่วนทัว B   | 3 ประเภทบัตร     | <u>4</u> โรคประจำตัว - แพ้ยา | <u>5</u> แก้ไขชื่อ สกุล |
|                    |                   |               |                |                  |                              |                         |
| วันที่เปลี่ยน      | ดำนำหน้าชื่อ      | เพศ           | ชื่อที่เปลี่ยน | นามสกลที่เปลี่ยน | หมายเหต                      | เจ้าหน้าที่แก้ไข 🔼      |
| 01/01/2548         | หาย               | ชาย           | ชจร            | อินทสุชาติ       | ลงทะเบียนครั้งแรก            | ForAdministrator F7SQL  |
| ▶ 30/03/2548       | นาย 💌             | ชาย           | 1995 T         | อินทสุชาติ       |                              |                         |
|                    |                   |               |                |                  |                              |                         |
|                    |                   |               |                |                  |                              |                         |
|                    |                   |               |                |                  |                              |                         |
|                    |                   |               |                |                  |                              |                         |
|                    |                   |               |                |                  |                              |                         |
|                    |                   |               |                |                  |                              |                         |
|                    |                   |               |                |                  |                              | <u> </u>                |
|                    |                   |               |                |                  |                              |                         |
|                    |                   | 8             | <u>а</u> го г  |                  | F7 F8 F9 F10                 | EII 🖏 ? 🔶               |
| ลงทะเบียนผู้ป่วย   |                   |               |                | - 14 10 FU       |                              |                         |

เมื่อคลิกที่ปุ่ม จะเป็นพังก์ชันการทำงานในส่วนของการพิมพ์ใบเวชระเบียนผู้ป่วยนอก (OPD Card) บัตรประจำตัวผู้ป่วยออกทางเครื่องพิมพ์ได้ ถ้าต้องการพิมพ์อะไรก็ให้ทำเครื่องหมายถูกไว้ใน Check Box ดังภาพ

| ตัวเลือก                      |
|-------------------------------|
| 🗌 เวชระเบียนผู้ป่วยนอก        |
| บัต <u>ร</u> ประจำตัวผู้ป่วย  |
| 🔲 โ <u>ด</u> ยแยกเครื่องพิมพ์ |
| 🔽 ส่งตรวจผู้ป่วย              |
| 🥅 <u>ค่</u> าเคลื่อบบัตร      |
| Lิบสิ่งยา                     |
| ຫກລນ ຍກເລີກ                   |

ในส่วนของโปรแกรมห้องบัตร มีแถบเครื่องมือการทำงานพิเศษทางด้านล่างของจอภาพ ดังนี้

- F2 ลงทะเบียนตรวจรักษา (กด F2)

ก่อนที่ผู้ป่วยจะไปตรวจตามห้องตรวจต่าง ๆ ได้นั้น จะต้องมีการลงทะเบียนการตรวจรักษา เมื่อคลิกปุ่มนี้จะ ปรากฏหน้าจอ

| 💗 કિલ્લા      | ยาบาลรา | ชพิพัฒน่          | ſ   |      |     |         |    |      |           |              |    |    |    |       |        |       | - 18 × |
|---------------|---------|-------------------|-----|------|-----|---------|----|------|-----------|--------------|----|----|----|-------|--------|-------|--------|
| น้องกรว       | จโรค    |                   |     |      |     |         |    |      |           |              |    |    |    |       |        |       |        |
| HN :          |         | Ι                 |     | AN : |     |         | _  | คำน์ | าหน้าชื่อ | • : <b>-</b> |    | Ŧ  | C  | ชาย 🤇 | ) หญิง |       |        |
| <b>ชื่อ</b> : |         |                   |     | _    |     | นามสกุล | 1: |      |           |              |    |    |    |       |        |       |        |
|               | ชื่อส   | <b>วุลปัจจุบั</b> | N : |      |     |         |    |      |           |              |    |    |    |       |        |       |        |
|               |         |                   |     |      |     |         |    |      |           |              |    |    |    |       |        | <br>  |        |
|               |         |                   |     |      |     |         |    |      |           |              |    |    |    |       |        |       |        |
|               |         |                   |     |      |     |         |    |      |           |              |    |    |    |       |        |       |        |
|               |         |                   |     |      |     |         |    |      |           |              |    |    |    |       |        |       |        |
|               |         |                   |     |      |     |         |    |      |           |              |    |    |    |       |        |       |        |
|               |         |                   |     |      |     |         |    |      |           |              |    |    |    |       |        |       |        |
|               |         |                   |     |      |     |         |    |      |           |              |    |    |    |       |        |       |        |
|               |         |                   |     |      |     |         |    |      |           |              |    |    |    |       |        |       |        |
|               |         |                   |     |      |     |         |    |      |           |              |    |    |    |       |        |       |        |
|               |         |                   |     |      |     |         |    |      |           |              |    |    |    |       |        |       |        |
|               |         |                   |     |      |     |         |    |      |           |              |    |    |    |       |        |       |        |
|               |         |                   |     |      |     |         |    |      |           |              |    |    |    |       |        |       |        |
|               |         |                   |     |      |     |         |    |      |           |              |    |    |    |       |        |       |        |
|               |         |                   |     |      |     |         |    |      |           |              |    |    |    |       |        |       |        |
|               | (Conc.) | ET R              | N.  | E.   | □ A |         |    |      |           |              |    |    |    |       |        | <br>Ø | _      |
|               | ©¥      |                   | ήμ. |      | L9, | F2      | F3 | F4   | F5        | F6           | F7 | F8 | F9 | F10   | F11    | ¥     | -      |
|               |         |                   |     |      |     |         |    |      |           |              |    |    |    |       |        |       |        |

้เริ่มแรก คือ การค้นหาข้อมูลผู้ป่วย โดยใช้เลขที่ HN หรือ ถ้าไม่ทราบเลขที่ HN ก็สามารถพิมพ์ชื่อหรือ นามสกุล ในการค้นหาข้อมูลผู้ป่วยก็ได้ และในกรณีถ้าผู้ป่วยมีส่งตรวจมาจากห้องบัตรแล้ว ก็จะปรากฏหน้าจอ ค้นหาขึ้นมา

| วันที      | ເວລາ     |                     | หน่วยงาน |   |
|------------|----------|---------------------|----------|---|
| 30/03/2548 | 17:49:00 | คลินิกตรวจโรคทั่วไป |          | _ |
|            |          |                     |          |   |
|            |          |                     |          |   |
|            |          |                     |          |   |
|            |          |                     |          |   |
|            |          |                     |          |   |
|            |          |                     |          |   |
|            |          |                     |          |   |
|            |          |                     |          |   |
|            |          |                     |          |   |
|            |          |                     |          | - |

**ปุ่มเพิ่ม** คือ การส่งตรวจไปที่หน่วยงานอื่นที่ไม่ใช่หน่วยงานที่ห้องบัตรส่งมา

ปุ่มแก้ไข คือ การส่งตรวจหน่วยงานที่ห้องบัตรได้ส่งมา

**ปุ่มยกเลิก** คือ เป็นการยกเลิกและออกสู่หน้าจอของการลงทะเบียนตรวจรักษา

ในกรณีที่คนไข้มีการนัดมาแล้วจะปรากฏหน้าจอ

| 5 | ายการนัด            |                      |                 |          |
|---|---------------------|----------------------|-----------------|----------|
|   | วัน - เวลานัดมา     | แพทย์                | หน่วยงาน        |          |
|   | 19/04/2548 16:30:00 | พ.ยู.สมจิตต์ พุ่มไทร | ตรวจโรคทั่วไป   | <u>^</u> |
|   |                     |                      |                 |          |
|   |                     |                      |                 |          |
|   |                     |                      |                 |          |
|   |                     |                      |                 |          |
|   |                     |                      |                 | ⊸        |
| ľ |                     |                      |                 |          |
|   | ส่งครวจนัด          | ส่งตรวจไม่นัด ราะ    | มละเอียด ยกเลิก |          |
|   |                     |                      |                 |          |

**ปุ่มส่งตรวจนัด** คือ การส่งตรวจหน่วยงานที่แพทย์นัดไว้

**ปุ่มส่งตรวจไม่นัด** คือ การส่งตรวจที่หน่วยงานอื่นที่ไม่ใช่หน่วยงานที่แพทย์นัดไว้

**ปุ่มรายละเอียด** เป็นปุ่มที่แสดงรายละเอียดของการนัดตรวจไว้

**ปุ่มยกเลิก** เป็นการยกเลิกและออกสู่หน้าจอของการลงทะเบียนตรวจรักษา

เมื่อเลือกลักษณะการส่งตรวจได้แล้วจะปรากฎหน้าจอของการลงทะเบียนตรวจรักษา ดังรูป

| 🏹 โรงพยาบาลสาธิค                 |                           |                                 |                 |              |                  |
|----------------------------------|---------------------------|---------------------------------|-----------------|--------------|------------------|
| ลงทะเบียนกรวจรักษา               |                           |                                 |                 |              |                  |
| HN 2/47 AN                       | จ.ต.มานะ ปันเ             | เลื                             | เพศ ชาย         | อาซุ 28-3-18 | 🦓 เลือก          |
| <b>สถานะสุดท้าย</b> : รอเข้าตรวจ | 👻 หน่วยงาน:               | สิงพ่อ:                         | 💌 เหตุผลส่งท่อ: |              | Ŧ                |
|                                  |                           |                                 |                 |              | ลำดับที่         |
|                                  | วันที่มาตรวจรักษา:        | 19/04/2548 16:2                 | 2:20            |              | 1                |
|                                  | หน่วยงาน:                 | คลินิกตรวจโรคทั่วไป             | •               |              | 19/04/2548 16:22 |
|                                  | สิทธิการรักษา:            | ต้นสังกัดราชการ                 | •               |              | พิมพ์ใบค้น OPD   |
|                                  | แพทย์ผู้ทรวจ :            | พ.ยู.สมจิตต์ พุ่มไทร            | •               |              |                  |
|                                  | พยาบาลผู้ทรวจรักษา :      | เจ้าหน้าที่พยาบาล หน้าห้องเ     | ตรวจ            |              |                  |
|                                  | <b>ผู้ป่ว</b> ยเก่า∕ใหม่: | in 💌                            |                 |              |                  |
|                                  | สถานะการเข้ามา:           | ์<br>ห้องบัตร <mark>เก่า</mark> | •               |              |                  |
|                                  | หน่วยงานที่รับมา:         |                                 | <b>v</b>        |              |                  |
|                                  | เหตยอที่รับมา:            | ,<br>                           |                 |              |                  |
|                                  | ระกฎหารกระบบ เ            | 1                               |                 |              |                  |
|                                  |                           |                                 |                 |              |                  |
| -                                |                           |                                 |                 |              |                  |
| D 🖶 🖪 🖡                          | • 🖨 🗟 F2                  | F3 F4 F5                        | F6 F7 F8 F      | 9 F10 F11    | 🗛 💡 🔶            |
| เพิ่มข้อมูลใหม่                  |                           |                                 |                 |              |                  |

### ซึ่งมีรายละเอียดในการบันทึกข้อมูล ดังนี้

| หน่วยงาน                   | ใส่ชื่อแผนกที่ผู้ป่วยจะไปตรวจ โดยเมื่อกดปุ่ม Enter ที่ช่องนี้ หรือคลิกที่ปุ่มลูกศรชี้ลงตรง |
|----------------------------|--------------------------------------------------------------------------------------------|
|                            | ท้ายช่องก็จะมีตาราง Pop up ขึ้นมาให้เลือก หรือบันทึกรหัส (ในกรณีที่เป็นผู้ป่วยนัด          |
|                            | ช่องนี้จะไม่เปิดให้บันทึก)                                                                 |
| สิทธิการรักษา              | คือ สิทธิการรักษาของผู้ป่วย สามารถเลือกได้โดย เมื่อกดปุ่ม Enter ที่ช่องนี้ หรือคลิกที่     |
|                            | ปุ่มลูกศรชี้ลงตรงท้ายช่องก็จะมีตาราง Pop up ขึ้นมาให้เลือก หรือบันทึกรหัส                  |
| แพทย์ผู้ตรวจ               | คือ ชื่อของแพทย์ที่ทำการตรวจรักษา สามารถเลือกได้โดย เมื่อกดปุ่ม Enter ที่ช่องนี้ หรือ      |
|                            | คลิกที่ปุ่มลูกศรชี้ลงตรงท้ายช่องก็จะมีตาราง Pop up ขึ้นมาให้เลือก หรือบันทึกรหัส           |
|                            | (ในกรณีที่เป็นผู้ป่วยนัด แพทย์ผู้ตรวจโปรแกรมจะดึงชื่อแพทย์ผู้นัดมาให้)                     |
| พยาบาลผู้ตรวจรักษา         | คือ ชื่อของพยาบาลที่ทำการตรวจรักษา สามารถเลือกได้โดย เมื่อกดปุ่ม Enter ที่ช่องนี้          |
|                            | หรือคลิกที่ปุ่มลูกศรชี้ลงตรงท้ายช่องก็จะมีตาราง Pop up ขึ้นมาให้เลือก หรือบันทึกรหัส       |
| ผู้ป่วยเก่า/ใหม่ สถานะการ  | <b>เข้ามา</b> คือ ให้เลือกว่าเป็นผู้ป่วยเก่า/ใหม่ และเลือกสถานะของการเข้ามารักษา สามารถ    |
|                            | เลือกได้โดย เมื่อกดปุ่ม Enter ที่ช่องนี้ หรือคลิกที่ปุ่มลูกศรชี้ลงตรงท้ายช่องก็จะมีตาราง   |
|                            | Pop up ขึ้นมาให้เลือก หรือบันทึกรหัส (ในกรณีที่เป็นผู้ป่วยนัดช่องนี้จะไม่เปิดให้บันทึก)    |
| หน่วยงานที่รับมา เหตุผลที่ | <b>รับมา</b> จะบันทึกได้ในกรณีที่สถานการเข้ามาเป็น ห้องตรวจอื่น สถานพยาบาลอื่น             |

และในส่วนของการลงทะเบียนตรวจรักษา เมื่อคลิกที่ปุ่ม **ตัวเลือก** จะเป็นพังก์ชันการทำงานในส่วนของ ตัวเลือกการพิมพ์ เช่น ใบสั่งยา ใบลำดับผู้ป่วย ถ้าต้องการพิมพ์อะไรก็ให้ทำเครื่องหมายไว้ในช่อง Check Box ดัง รูป

| ด้วเลือกการพิมพ์         |
|--------------------------|
| 🗖 ใบสิ่งยาค้น OPD        |
| 🗖 ใบสิ่งยาไม่ค้น OPD     |
| 🔽 ใบสำดับผู้ป่วย         |
| 🔽 โบตรวจรักษา            |
| ตัวเลือกการทำงาน         |
| 🔽 ค่าตรวจรักษาแพทย์      |
| 🥅 ค่าตรวจรักษาโรค 30 บาท |
| ตกลง ยกเลิก              |

# รับแฟ้มเวชระเบียน (กด F3) F3

เมื่อคลิกที่ปุ่มนี้จะปรากฏหน้าจ<sup>อ</sup>ของการบันทึกรับแฟ้มเวชระเบียนผู้ป่วยนอก ให้ใส่หน่วยงานที่รับ ผู้รับ และเลขที่ HN

|                  |       | N 8 20 1 1 | ทวมแพม -   หนวยจายบตรกลาง<br>ผู้รับ : นางจันทิมา ขออ้อมกลาง | 🖳 🗖 พิมพ์ใบสังยา<br>🔽 |
|------------------|-------|------------|-------------------------------------------------------------|-----------------------|
|                  | ใบแทน | HN         | ชื่อ - สกุล ตั                                              | าแหน่ง OPD เดิม       |
| Π                |       | 10/47      | นายปูญหนา กองสูข หน่วยจ่ายบัตรเ                             | กลาง                  |
| Ħ                |       | 11/47      | น.ส.พนูคล้าย เวชแพทย์ พน่วยจ่ายบัตร                         | กลาง                  |
|                  |       | 12/47      | นายสุรพล พรมสวัสดิ์ หน่วยจ่ายบัตร                           | กลาง                  |
|                  |       | 13/47      | นายวรเชษฐ์ปิ่นเทศ หน่วยล่ายบัตร                             | กลาง                  |
|                  |       | 14/47      | ด.ช.อภิชาติ พุทธประมวล หน่วยจ่ายบัตรเ                       | กลาง                  |
| •                |       |            |                                                             |                       |
|                  |       |            |                                                             |                       |
|                  |       |            |                                                             |                       |
| $\left  \right $ |       |            |                                                             |                       |
| H                |       |            |                                                             |                       |
| $\left  \right $ |       |            |                                                             |                       |
|                  |       |            |                                                             |                       |

| เมื่อบันทึกเสร็จแล้วให้คลิกที่ปุ่ม L |       | เพื่อบันทึกข้อความ    |   |                    |
|--------------------------------------|-------|-----------------------|---|--------------------|
| เมื่อบันทึกข้อมูลเสร็จแล้วถ้าไม่ต้อ  | งการข | ำการรับแฟ้มอีกให้กดปุ | ม | เพื่อออกจากโปรแกรม |

### ≻ ส่งแฟ้มเวชระเบียน (กด F4) 🛛 🙀

เมื่อคลิกที่ปุ่มนี้จะปรากฏหน้าจอของการบันทึกส่งแฟ้มเวชระเบียนผู้ป่วยนอก ให้ใส่หน่วยงานที่ส่งแฟ้ม ผู้ส่ง และ เลขที่ HN

| 🤯 โรงพยาบาล<br>บันทึกส่งแฟ้มเ | ast<br>วชา | ชพิพัฒน์<br>ระเบียนผู้ป่ | วยนอก      |              |                  |                         |               |       |      |                   |          |         |        |      |          | <u>- 8 ×</u> |
|-------------------------------|------------|--------------------------|------------|--------------|------------------|-------------------------|---------------|-------|------|-------------------|----------|---------|--------|------|----------|--------------|
| าเันทึกเ                      | a's        | แห้นเว                   | หระเร็     | ไตน          |                  |                         |               |       |      |                   |          |         |        |      |          |              |
|                               |            |                          | 1          | หน่วยงานที่: | ส่งแฟ้ม :        | ฟีม : พน่วยจ่ายบัตรกลาง |               |       |      | 🚽 🗖 พิมพ์ใบสังยา  |          |         | ยา     | _    |          |              |
|                               |            |                          |            |              | ผู้ส่ง :         | น.ส.ปูโตสวัล            | เดิ           |       |      |                   | •        | •       |        |      |          |              |
| Γ                             |            | ใบแทน                    |            | HN           |                  |                         | ชื่อ - สกล    |       |      |                   | ตำแ      | ทห่ง OP | D เดิม | _    | -        |              |
| -                             | Т          |                          | 10/47      |              | นายบุจ           | แหนา กองสุข             |               |       |      | หน่วยจ่           | ายบัตรกล | าง      |        |      |          |              |
| -                             | t          |                          | 11/47      |              | u.a.ny           | เคล้าย เวชแพ            | กย์           |       |      | หน่วยจ่           | ายบัตรกล | าง      |        |      |          |              |
|                               | T          |                          | 12/47      |              | นายสุร           | พล พรมสวัสดิ์           |               |       |      | หน่วยจ่           | ายบัตรกล | าง      |        |      |          |              |
|                               |            |                          | 13/47      |              | หายวร            | เชษฐ์ปั่นเทศ            |               |       |      | หน่วยจ่           | ายบัตรกล | าง      |        |      |          |              |
|                               |            |                          | 15/47      |              | <b>ດ</b> .ช.(ນຸຍ | ตร พ.ส. บังอร           | พรรณวง        | ก์    |      | หน่วยจ่ายบัตรกลาง |          |         |        |      |          |              |
|                               |            |                          | 20/47      |              | พระภิก           | ษุวิเชษฐ์ อภินั         | นทชัย         |       |      | หน่วยจ่           | ายบัตรกล | าง      |        |      |          |              |
| -                             | •          |                          |            |              |                  |                         |               |       |      |                   |          |         |        |      |          |              |
| -                             | +          |                          |            |              |                  |                         |               |       |      | <u> </u>          |          |         |        |      | - 1      |              |
| -                             | +          |                          |            |              |                  |                         |               |       |      |                   |          |         |        |      | - 1 -    |              |
| -                             | +          |                          |            |              |                  |                         |               |       |      |                   |          |         |        |      | 11       |              |
| -                             | t          |                          |            |              |                  |                         |               |       |      |                   |          |         |        |      |          |              |
| -                             | t          |                          | -14-       |              |                  |                         |               |       |      | <u> </u>          |          |         |        |      | Ļ        |              |
|                               |            |                          |            |              | 1                |                         |               |       |      | -                 |          |         |        |      |          |              |
| D 🖷                           | k          |                          | <b>₽</b> • | 8            | à, r             | F2 F3                   | F4            | F5    | Fő   | F7                | F8       | F9      | F10    | F11  | <b>*</b> | Ŷ            |
|                               |            |                          |            |              |                  |                         |               |       |      |                   |          |         |        |      |          |              |
| าเสร็จแล้                     | Ĵ<br>Ĵ     | ให้คลิเ                  | าที่ปุ่ม   |              | เท็              | ไอบันทึ <sub>่</sub> เ  | าข้อค         | วาม   |      |                   |          |         |        |      |          |              |
| ่กข้อมูลเส                    | ร์ริ       | จแล้วเ                   | ถ้าไม่     | ต้องกา       | รทำก             | ารส่งแห่                | <b>ง</b> มอีก | ให้กด | ปุ่ม | Į.                | ่ เท็    | ง้อออ   | ากจา   | กโปร | แกรม     | 1            |

#### ยืมแฟ้มเวชระเบียน (กด F5)

F5

เป็นปุ่มแสดงหน้าจอของการบันทึกยืมเวชระเบียนผู้ป่วยนอก ซึ่งเป็นส่วนที่บันทึกว่าใคร หน่วยงานใด ยืมเวช ระเบียนของผู้ป่วยคนนั้นไปทำอะไร เมื่อวันที่เท่าไร ดังรูป

| 🍟 โรงพยาบาลราชพิพัฒน์                                                        |                                                                                                    |                 |     | _ 8 >      |
|------------------------------------------------------------------------------|----------------------------------------------------------------------------------------------------|-----------------|-----|------------|
| บันทึกยืมเวชระเบียนผู้ป่วยนอก                                                |                                                                                                    |                 |     |            |
| บันทึกยื่มเวษระเ                                                             | บียนผู้ป่วยนอก                                                                                            |                 |     |            |
| ว <b>ันเวลายีม</b> : 19/04//<br>ผู้ยืม : กลุ่มงาน<br>สาเหตุที่ยืม : ศึกษาวิร | 2548 18:04:42 วันกำหนดตีน : 21/04/2548<br>ทันตกรรม 💌 พน่วยงานที่อื่ม : พน่วยจ่ายบัตรก<br>รัย 💌 หมายเหตุ : | าลาง            |     |            |
| HN                                                                           | ชื่อผู้ป่วย                                                                                               | วันที่คืนล่าสุด | -   |            |
| 10/47                                                                        | นายบุญหนา กองสุข                                                                                          |                 |     |            |
| 11/47                                                                        | น.ส.ทบูคล้าย เวชแพทย์                                                                                     |                 |     |            |
| 12/47                                                                        | นายสุรพล พรมสวัสดิ์                                                                                       |                 |     |            |
| 20/47                                                                        | พระภิกษุวิเซษฐ์ อภินันทชัย                                                                                |                 |     |            |
| 21/47                                                                        | นายนิวัตรแช่เอี้ยน                                                                                        |                 |     |            |
| •                                                                            |                                                                                                    |                 |     |            |
|                                                                              |                                                                                                    |                 | -   |            |
|                                                                              | <b>เจ้าหน้าที่บันทึก</b> :   หายเวชยันด์ ทิพย์วงค์<br>                                                    |                 | •   |            |
| D 🗮 🖬 📭 🎒                                                                    | K F2 F3 F4 F5 F6 F7 F8                                                                                    | F9 F10          | FII | <b>A</b> ? |
| เพิ่มข้อมูลใหม่                                                              |                                                                                                    |                 |     |            |

ซึ่งมีรายละเอียดในการบันทึกข้อมูล ดังนี้

| วันเวลายืม      | โปรแกรมจะ Default เป็นวันที่และเวลาปัจจุบัน แต่สามารถแก้ไขได้                            |
|-----------------|------------------------------------------------------------------------------------------|
| วันกำหนดคืน     | โปรแกรมจะ Default เป็นวันที่และเวลาปัจจุบันแต่สามารถแก้ไขได้ และสามารถใส่ค่าเป็น         |
|                 | + จำนวนเต็ม เช่น ใส่ค่า +7 โปรแกรมจะนำค่าดังกล่าวไปเปรียบเทียบกับวันที่ปัจจุบันและ       |
|                 | คำนวณออกมาเป็นช่วงของวันเวลาดังกล่าว                                                     |
| ผู้ยืม          | เมื่อกดปุ่ม Enter ที่ช่องนี้ หรือคลิกที่ปุ่มลูกศรชี้ลงตรงท้ายช่องก็จะมีตาราง Pop up ขึ้น |
|                 | มาให้เลือก หรือบันทึกรหัส                                                                |
| หมายเหตุ        | เป็นช่องให้บันทึกเป็นตัวอักษรหรือตัวเลขก็ได้ (Free Text)                                 |
| หน่วยงานที่ยืม  | คือ ให้บันทึกหน่วยงานที่ยืม สามารถเลือกได้โดย เมื่อกดปุ่ม Enter ที่ช่องนี้ หรือคลิกที่   |
|                 | ปุ่มลูกศรชี้ลงตรงท้ายช่องก็จะมีตาราง Pop up ขึ้นมาให้เลือก หรือบันทึกรหัส                |
| สาเหตุที่ยืม    | คือ ให้บันทึกสาเหตุที่ยืมแฟ้ม สามารถเลือกได้โดย เมื่อกดปุ่ม Enter ที่ช่องนี้ หรือคลิกที่ |
|                 | ปุ่มลูกศรชี้ลงตรงท้ายช่องก็จะมีตาราง Pop up ขึ้นมาให้เลือก หรือบันทึกรหัส                |
| HN              | คือ บันทึกเลขที่ HN สำหรับผู้ป่วยนอก โปรแกรมจะแสดง ชื่อ-สกุล ของผู้ป่วยมาให้             |
| วันที่คืนล่าสุด | คือ จะแสดงวันที่ที่มีการคืนเวชระเบียนล่าสุด ไม่สามารถแก้ไขได้                            |

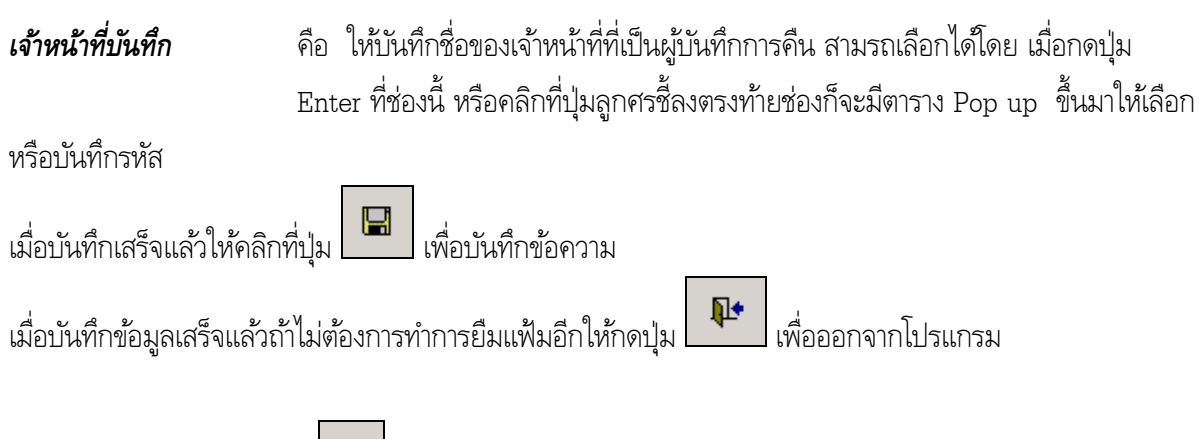

## คืนเวชระเบียน (กด F6)

เป็นปุ่มสำหรับการบันทึกคืนเวชระเบียนผู้ป่วยนอก ซึ่งเป็นการคืนเวชระเบียนที่ได้มีการบันทึกยืมเวชระเบียนไป ดัง

| รูป |  |
|-----|--|
| ข   |  |

| ใรงพยาบาลราชพิพั<br>แท็กคืนเวชระเบียนผู้1 | ์เฉก<br>ป่วย                                                      | ต์<br>เพลก |                                                                  | _ 8 > |  |  |  |  |  |
|-------------------------------------------|-------------------------------------------------------------------|------------|------------------------------------------------------------------|-------|--|--|--|--|--|
|                                           | บันทึกลื่นเวษระเบียนผู้ป่วยนอก<br>วัฒววรณี: 20/04/2548 [09:11:45] |            |                                                                  |       |  |  |  |  |  |
|                                           |                                                                   | HN         | ชื่อผู้ป่วย จันที่ยืม                                            |       |  |  |  |  |  |
|                                           |                                                                   | 10/47      | มายบูญหมา กองสุข 20/04/2548                                      |       |  |  |  |  |  |
|                                           |                                                                   | 12/47      | น.ส.หยุคลาย เวชแพทย 20/04/2548<br>นายสุรพล พรมสวัสดิ์ 20/04/2548 |       |  |  |  |  |  |
|                                           |                                                                   | 20/47      | พระภิกษุโนรษฐ์ อภินันหรีย<br>20/04/2548                          |       |  |  |  |  |  |
|                                           | Þ                                                                 | 21/4/      | นายนวทร แชนอยน 20/04/2546                                        |       |  |  |  |  |  |
|                                           |                                                                   |            |                                                                  |       |  |  |  |  |  |
|                                           |                                                                   |            |                                                                  |       |  |  |  |  |  |
| l                                         |                                                                   |            |                                                                  |       |  |  |  |  |  |
|                                           |                                                                   |            | <b>เจ้าหน้าที่มีนที</b> ก : นายเวชยันต์ ทิพย์วงก์                |       |  |  |  |  |  |
|                                           | 3                                                                 | ₽ ₽        | 🖎 F2 F3 F4 F5 F6 F7 F8 F9 F10 F11 🖗                              | 8     |  |  |  |  |  |
| ไมข้อมูลใหม่                              | _                                                                 |            |                                                                  |       |  |  |  |  |  |

ซึ่งประกอบไปด้วย การใส่ข้อมูลดังต่อไปนี้

| วันเวลาคืน        | โปรแกรมจะ Default ให้เป็นวันที่และเวลาปัจจุบันแต่สามารถแก้ไขได้                          |
|-------------------|------------------------------------------------------------------------------------------|
| ผู้คืน            | คือ ชื่อของผู้คืนเวชระเบียน สามารถเลือกได้โดย เมื่อกดปุ่ม Enter ที่ช่องนี้ หรือคลิก      |
|                   | ที่ปุ่มลูกศรชี้ลงตรงท้ายช่องก็จะมีตาราง Pop up ขึ้นมาให้เลือก หรือบันทึกรหัส             |
| HN                | ให้ใส่เลขที่ HN ของผู้ป่วยที่ได้ยืมไป โปรแกรมจะแสดง <b>ชื่อผู้ป่วย</b> ตาม HN ของผู้     |
|                   | ป่วยมาให้โดยอัตโนมัติ                                                                    |
| วันที่ยืม         | โปรแกรมจะดึงวันที่ยืมมาจากการยืมเวชระเบียน                                               |
| เจ้าหน้าที่บันทึก | ให้ใส่ชื่อเจ้าหน้าที่ที่ทำการบันทึกข้อมูลการคืน โดยเมื่อกดปุ่ม Enter ที่ช่องนี้ หรือคลิก |
|                   | ที่ปุ่มลูกศรชี้ลงตรงท้ายช่องก็จะมีตาราง Pop up ขึ้นมาให้เลือก หรือบันทึกรหัส             |

เมื่อบันทึกเสร็จแล้วให้คลิกที่ปุ่ม 🕼 เพื่อบันทึกข้อความ เมื่อบันทึกข้อมูลเสร็จแล้วถ้าไม่ต้องการทำการยืมแฟ้มอีกให้กดปุ่ม 📭 เพื่อออกจากโปรแกรม

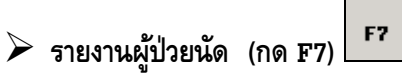

เป็นปุ่มที่มีไว้สำหรับพิมพ์รายงานผู้ป่วยนัด เมื่อคลิกที่ปุ่มนี้จะปรากฏหน้าจอ

| <b>♥</b> โรงเพย<br>รายงานร | ยาบาลปาเ<br>รายชื่อผู้ป่ | กพลี<br>อยมัค |    |   |                       |                                                |                                            |                                          |                           |                   |         |        |    |     |     |   |
|----------------------------|--------------------------|---------------|----|---|-----------------------|------------------------------------------------|--------------------------------------------|------------------------------------------|---------------------------|-------------------|---------|--------|----|-----|-----|---|
|                            |                          |               |    |   | ดี<br>พ<br>แา<br>โรคป | งแต่วันท์<br>น่วยงาน<br>งทย์ผู้นัด<br> ระจำตัว | i: 01/0<br>เ: ตรวจ<br>เ: โษพ.สี<br>: โรคเร | 1/2546<br>โรคทั่วไป<br>ทราษโลท<br>มาทวาษ | <b>ถึงว</b> ัก<br>ชิตรานน | <b>เที</b> : [31/ | 01/2546 | •<br>• |    |     |     |   |
| ۵                          | <b></b>                  |               | ţ. | 8 | Q.                    | F2                                             | F3                                         | F4                                       | F5                        | Fő                | F7      | F8     | F9 | F10 | FII | ę |

ซึ่งมีรายละเอียดในการบันทึกข้อมูล ดังนี้

| ตั้งแต่วันที่ | ถึงวันที่   | โปรแกรมจะ Default ให้เป็นวันที่และเวลาปัจจุบัน และสามารถใส่ค่าเป็น + จำนวน        |
|---------------|-------------|-----------------------------------------------------------------------------------|
|               |             | เต็ม หรือ – จำนวนเต็มก็ได้ เช่น ใส่ค่า +7 โปรแกรมจะนำค่าดังกล่าวไปเปรียบเทียบ     |
|               |             | กับวันที่ปัจจุบันและคำนวณออกมาเป็นช่วงของวันเวลาดังกล่าว                          |
| หน่วยงาน      | แพทย์ผู้นัด | ให้บันทึกชื่อของหน่วยงาน และแพทย์ที่นัดผู้ป่วย สามารถเลือกได้โดย เมื่อกดปุ่ม      |
|               |             | Enter ที่ช่องนี้ หรือคลิกที่ปุ่มลูกศรชี้ลงตรงท้ายช่องก็จะมีตาราง Pop up ขึ้นมาให้ |
|               |             | เลือก หรือบันทึกรหัส                                                              |
|               |             |                                                                                   |

ถ้าไม่บันทึกหน่วยงานและแพทย์ผู้นัด โปรแกรมจะดึงข้อมูลการนัดของทุกหน่วยงาน และทุกแพทย์มาให้ โดยเมื่อกดปุ่ม 🖸 จะแสดงของทางจอภาพ และเมื่อกดปุ่ม 🅭 จะแสดงผลของทางเครื่องพิมพ์

จะปรากฏหน้าจอผลการวินิจฉัย

## > บันทึกผลการวินิจฉัย (กด F9)

| เป็นหน้าที่ใช้บันทึกผลการวินิจฉัย ให้ใส่ HN แล้วกดงไม | คับหา |
|-------------------------------------------------------|-------|
|                                                       |       |

| ¥٦    | 54148 | มาบาลสาธิต                                                                                                    |                                               |                                                         |                                   |                      |           |        |       |             |     |       | _        | 8 × |
|-------|-------|----------------------------------------------------------------------------------------------------|-----------------------------------------------|---------------------------------------------------------|-----------------------------------|----------------------|-----------|--------|-------|-------------|-----|-------|----------|-----|
| ມັນນໍ | ึกผล  | การวินิจฉัย                                                                                                    |                                               |                                                         |                                   |                      |           |        |       |             |     |       |          |     |
|       |       | <ul> <li>แผนกร</li> <li>ผู้ป่วยา</li> <li>ผู้ป่วยา</li> <li>ผู้ป่วยา</li> <li>ผู้ป่วยา</li> <li>ไม่รับเวยา</li> </ul> | ารวจ<br>แอก<br>ใน<br>ระเบียน<br>วชระเบียน ชื่ | วันที่ : [<br>แผนกทรวจ : [<br>HN : [<br>อ - นามสกุล : [ | 2/47<br>จ.ต.มา( <sub>(</sub> รูบั | เวลา :<br>AN<br>นมณี | ;<br>i    | is : [ | Y     | <b>Q</b> ii | เหา |       |          |     |
| Π     | No    | วันที่ตรวจ                                                                                                    | เวลาที่ตรวจ                                   | สถานะก                                                  | าารเข้ามา                         | Refer                | สาขาเฉพา  | ะทาง   |       | แพทย์       |     | ICD10 | Drgno    |     |
| H     | 42    | 24/03/2548                                                                                                    | 17:22:24                                      | ท้องบัตร                                                |                                   |                      |           |        |       |             |     |       |          |     |
| Π     | 43    | 01/04/2548                                                                                                    | 17:26:17                                      | ห้องบัตร                                                |                                   |                      |           |        |       |             |     |       |          |     |
| Π     | 44    | 07/04/2548                                                                                                    | 16:40:44                                      | ห้องบัตร                                                |                                   |                      |           |        |       |             |     |       |          |     |
| •     | 45    | 19/04/2548                                                                                                    | 16:22:20                                      | พ้องบัตร                                                |                                   | ſ                    |           | •      |       |             |     |       |          |     |
| Π     |       |                                                                                                    |                                               |                                                         |                                   |                      |           |        |       |             |     |       |          |     |
| Π     |       |                                                                                                    |                                               |                                                         |                                   |                      |           |        |       |             |     |       |          |     |
| •     |       |                                                                                                    | 1                                             |                                                         |                                   |                      |           |        |       |             |     |       |          |     |
|       | A     | CUTE POLIO                                                                                                    | MYELITIS                                      |                                                         |                                   |                      |           |        |       |             |     |       |          |     |
|       | π     | CALIZED S                                                                                                    | ALMONELLA I                                   | NFECTIONS                                               | ;                                 |                      |           |        |       |             |     |       |          |     |
|       | S     | EQUELAE OF                                                                                                    | LEPROSY                                       |                                                         |                                   |                      |           |        |       |             |     |       |          |     |
|       | E     | NTEROPATH                                                                                                    | OGENIC ESC                                    | HERICHIA C                                              | OLI INFE                          | CTION                |           |        |       |             |     |       |          |     |
|       | ข้อ   | บมูลตามฉบับย่อ                                                                                                    | :                                             |                                                         |                                   | •                    | ปรับปรุงฉ | บับย่อ |       |             |     |       |          |     |
| [     | נ     | ₿ 目                                                                                                    | P (                                           | ð B.                                                    | F2                                | F3 F4                | F5        | F6     | F7 F8 | F9          | F10 | FIL   | <b>4</b> | ?   |
|       |       |                                                                                                    |                                               |                                                         |                                   |                      |           |        |       |             |     |       |          |     |

## > อนุมัติสิทธิการรักษา (กด F10)

| มักิสิทธิ               |                                                                                            |                                                                                                    |                                                                                                    |                                                                                                    |                                                                                                    |                                                                                                    |                                                                                                    |                                                                                                    |                                                                                                    |
|-------------------------|--------------------------------------------------------------------------------------------|----------------------------------------------------------------------------------------------------|----------------------------------------------------------------------------------------------------|----------------------------------------------------------------------------------------------------|----------------------------------------------------------------------------------------------------|----------------------------------------------------------------------------------------------------|----------------------------------------------------------------------------------------------------|----------------------------------------------------------------------------------------------------|----------------------------------------------------------------------------------------------------|
|                         |                                                                                            |                                                                                                    |                                                                                                    |                                                                                                    |                                                                                                    |                                                                                                    |                                                                                                    |                                                                                                    |                                                                                                    |
| 2/47                    | จ.ต.มานะ ปี่นมณี                                                                           |                                                                                                    |                                                                                                    |                                                                                                    | เพศ                                                                                                    | ชาย อาฮุ วี                                                                                                    | 8-3-19                                                                                                    | <b>ปี</b> เลือก                                                                                                    | q,                                                                                                    |
| ารตา : โหางมา           | านี                                                                                        | หอผู้ป่วย :                                                                                                 |                                                                                                    | 🗾 วันที่เข้าพัก : 🕅                                                                                                    | เทย : 🚺                                                                                                    |                                                                                                    |                                                                                                    |                                                                                                    |                                                                                                    |
| No                      | วันที่เริ่มต้น                                                                             | วันที่สิ้นสุด                                                                                               |                                                                                                    | ประเภ                                                                                                    | ทสิทธิ/บัตร                                                                                                    |                                                                                                    |                                                                                                    | AN                                                                                                    | 1                                                                                                    |
| 1 27/4/2547             |                                                                                            |                                                                                                    | ประกันสัง                                                                                                    | คม                                                                                                    |                                                                                                    |                                                                                                    |                                                                                                    |                                                                                                    |                                                                                                    |
| 2                       | 30/6/2547                                                                                  |                                                                                                    | ต้นสังกัดง                                                                                                    | กษณร                                                                                                    |                                                                                                    |                                                                                                    |                                                                                                    |                                                                                                    |                                                                                                    |
| 3                       | 28/12/2547                                                                                 | 02/2/2548                                                                                                   | ประกันสัง                                                                                                    | คม                                                                                                    |                                                                                                    |                                                                                                    | 2/47                                                                                                    |                                                                                                    |                                                                                                    |
|                         |                                                                                            |                                                                                                    |                                                                                                    |                                                                                                    |                                                                                                    |                                                                                                    |                                                                                                    |                                                                                                    |                                                                                                    |
|                         |                                                                                            |                                                                                                    |                                                                                                    |                                                                                                    |                                                                                                    |                                                                                                    |                                                                                                    |                                                                                                    | Ţ                                                                                                    |
| อ แ<br>สิทธิ<br>รพ<br>เ | ริการรักษา : ประกับ<br>เ. ซู่สัญญา : เจริญส<br>ลษที่บัตร : 111<br>เก็บเงินที่ : สำนักส     | เส้งคม<br>ารุงประชารักษ์ รพ.<br>านเขตบางแค                                                                  | <b></b>                                                                                                    | บริษัท :  <br>ว <b>ันที่ออกบัตร :</b>  <br>ลดหย่อน :                                                                                                    | บ.กรุงเทพค้าสัต<br>01/01/2547                                                                                                    | ร์ <u>▼</u><br>วันที่หมดอายุ<br>0.00                                                                                                    | : <b>31/12/2</b><br>%                                                                                                    | 2547                                                                                                    |                                                                                                    |
| เลขที่ห                 | นังสือส่งทัว :                                                                             |                                                                                                    |                                                                                                    | วันที่หนังสือส่งทัว :                                                                                                    |                                                                                                    |                                                                                                    |                                                                                                    |                                                                                                    |                                                                                                    |
|                         | ผู้อนุมัติ : forAdr                                                                        | ninistrator F7SQL                                                                                           | 7                                                                                                    | วันที่ : [                                                                                                    | 28/12/2547 09                                                                                                    | :24:10                                                                                                    |                                                                                                    |                                                                                                    |                                                                                                    |
|                         | ผู้แก้ไข : forAdr                                                                          | ninistrator F7SQL                                                                                           | -                                                                                                    | แก้ไข :                                                                                                    | 02/02/2548 20                                                                                                    | :11:17                                                                                                    |                                                                                                    |                                                                                                    |                                                                                                    |
| <b></b>                 | . 🕨 🐣                                                                                      | G. F2                                                                                                    | F3                                                                                                    | F4 F5 F                                                                                                    | 6 F7                                                                                                    | F8 F9                                                                                                    | 1510                                                                                                    | FII 🙀                                                                                                    | 1                                                                                                    |
|                         | รทา : โมารม<br>No<br>1<br>2<br>3<br>3<br>5ายละเอียง<br>วี<br>จา<br>สิทร์<br>ราย<br>เลยที่ห | รทา : โมาระมานี<br>No วันทีเริ่มดัน<br>1 27/4/2547<br>2 30/6/2547<br>3 28/12/2547<br>3 28/12/2547<br>5 11/3 | รทา : โบารมานี หอผู้ป่วย :<br>No <mark>จับที่เริ่มต้น จับที่สั่นสุด</mark><br>1 27/4/2547<br>2 30/6/2547<br>3 28/12/2547 02/2/2548<br>ราบละ เอียด<br>ครั้งที่ : 3<br>วันที่เริ่มค้น : 28/12/2547<br>อาการของโรต :<br>สิทธิการรักษา : ประกันสังคม<br>รพ. คู่สัญญา : โจริญกรุประชารักษ์ รพ.<br>เลขที่มัตร : 111<br>เป็นเงินที่ : สำนักงานเรตบางแต<br>เลขที่หนังสือส่งตัว :<br>ผู้อนุมัต : forAdministrator F7SQL<br>ผู้เกิบ : forAdministrator F7SQL | รศา : โนารมานี หอผู้ป่วย :<br>No วันที่เริ่มอัน วันที่สิ้นสุด<br>1 27/4/2547 ประกันสัง<br>2 30/6/2547 ตื่นสังกัดฯ<br>3 28/12/2547 02/2/2548 ประกันสัง<br>2 28/12/2547 02/2/2548 ประกันสัง<br>ตรั้งที่ : 3<br>วันที่เริ่มดัน : 28/12/2547<br>อาการของโรค :<br>สิทธิการรักษา : โประกันสังคม /<br>รพ. คู่สัญญา : โจริญกรุงประชารักษ์ รพ. /<br>เลขที่มัคร : 111<br>เมื่มเงินที่ : สำนักงานเรตบางแค /<br>เลขที่หนึ่งสือส่งศัว :<br>ผู้อนุมัติ : forAdministrator F7SQL /<br>ผู้แก้โข : forAdministrator F7SQL / | รทา : โหารมานี้ หอผู้ป่วย : วันที่เข้าหัก : 00<br>No <u>จันทีเข้ามัน</u> <u>วันที่เข้าหัด</u> ประเภ<br>1 27/4/2547 ประกันสังคม<br>2 30/6/2547 อีหสังกัดรายการ<br>3 28/12/2547 02/2/2548 ประกันสังคม<br>28/12/2547 02/2/2548 ประกันสังคม<br>ครั้งที่ : 3<br>วันที่เชิมคัน : 28/12/2547 วันที่สั้นสุด :<br>อากรของโรต :<br>สิทธิการรักษา : ประกันสังคม ऱ<br>รพ. คู่สัญญา : โจริญกรุงประชารักษ์ รพ. ऱ<br>บริษัท :<br>สิทธิการรักษา : ประกันสังคม ऱ<br>รพ. คู่สัญญา : โจริญกรุงประชารักษ์ รพ. ऱ<br>บริษัท :<br>เลขที่หัตร : 111 วันที่ออกมัตร :<br>มีถุบเงินที่ : สำนักจานรอยมางแค ऱ<br>ลิตหย่อน :<br>วันที่หนังสือส่งตัว :<br>ผู้อนุมัติ : forAdministrator F7SQL ऱ<br>นก็ไข : forAdministrator F7SQL ऱ<br>นก็ไข : | รทา : โบารมานี้ หอผู้ป่วย : วันที่เข้านัก : 07/04/2548<br>No <u>จันที่เร็มต้น วันที่สันสุด ประเภทสิทริ/มัตร</u><br>1 27/4/2547 ประกันสังคม<br>2 30/6/2547 ต้นสังกิตรายการ<br>3 28/12/2547 02/2/2548 ประกันสังคม<br>2 30/6/2547 02/2/2548 ประกันสังคม<br>9 10 1 1 1 1 1 1 1 1 1 1 1 1 1 1 1 1 1 1 | รทา :   มาจลกนี้ หอผู้ป่วย :รันที่เร็าหัก : [07/04/2548 รันที่ร้าหม่<br>No <u>รับที่เริ่มดัน</u> รับที่สั้นสุด <u>ประเภทสิทธิ/มัตร</u><br>1 27/4/2547 ประกัพสังคม<br>2 30/6/2547 ติหลังกัตราชการ<br>3 28/12/2547 02/2/2548 ประกัพสังคม<br>รามละเอียด<br>ครั้งที่ : 3<br>รับที่เริ่มคัน : 28/12/2547 วันที่สั้นสุด : [02/02/2548 AN<br>อาการของโรค :<br>สิทธิการรักษา : ประกัพสังคม ▼<br>รพ. คู่สัญญา : โจริญกรุณประชารักษ์ รพ. ▼<br>มริษัท : [ป.กรุณาพศักสัตว์ ▼]<br>สิทธิการรักษา : ประกัพสังคม ▼<br>รพ. คู่สัญญา : โจริญกรุณประชารักษ์ รพ. ▼<br>มริษัท : [ป.กรุณาพศักสัตว์ ▼]<br>เลขที่หนังสือส่งศัว :<br>ผู้อยู่มัด : [forAdministrator F7SQL ▼<br>ผู้มาใบ : [forAdministrator F7SQL ▼<br>นกิโย : [02/02/2548 20:11:17 | รทา : พางมานี พอผู้ป่วย :วันที่เข้าหัก : 07704/2548 วันที่ร่าหม่วย :<br>No <u>จันที่เข้าหัน</u> <u>วันที่สันสุด</u> <u>ประเภทสิทธิ/บัตร</u><br>1 27/4/2547 ประกัพสังคม<br>2 30/6/2547 อีหสังกัดรายการ<br>3 28/12/2547 02/2/2548 ประกัพสังคม<br>2/47<br> | รทา : พาอลาณี พอผู้ป่วย :รันที่เข้าพัก : 07/04/2548 วันที่จำหน่วย :<br>No <u>รันที่เริ่มต้น รันที่สันสุด</u> <u>ประเภทจิทธิ/บัตร AN</u><br>1 27/4/2547 ประกันสังคม<br>2 30/6/2547 ต้านสังกัดรายการ<br>3 28/12/2547 02/2/2548 ประกันสังคม<br>2/47<br> |

ให้กดปุ่ม F2 เพื่อบันทึกเพิ่มข้อมูล

## รายละเอียดที่จำเป็นต้องบันทึกในหน้าจอนี้ได้แก่

| วันที่เริ่มต้น                             | คือ วันที่เริ่มต้นใช้สิทธิการรักษา โดยปกติโปรแกรมจะ Default เป็นวันที่ปัจจุบัน<br>แต่สามารถแก้ไขได้ สิ่งในช่องวับที่นี้ สามารถใส่ค่าเป็น เ อำนานเต็น หรือ - อำนาน                                                                                                    |
|--------------------------------------------|----------------------------------------------------------------------------------------------------|
|                                            | เต็ม ก็ได้ เช่น ใส่ค่า -3 โปรแกรมจะนำค่าไปเปรียบเทียบกับวันที่ปัจจุบัน แล้วแสดงค่า<br>ออกมาเป็นวันที่ที่ต้องการ                                                                                                    |
| วันที่สิ้นสุด                              | <ul> <li>คือ วันที่ที่สิ้นสุดการใช้สิทธิการรักษา โดยปกติโปรแกรมจะ Default เป็นวันที่</li> <li>ปัจจุบัน แต่สามารถแก้ไขได้ ซึ่งในช่องวันที่นี้ สามารถใส่ค่าเป็น + จำนวนเต็ม หรือ -</li> <li>จำนวนเต็ม ก็ได้ เช่น ใส่ค่า -3 โปรแกรมจะนำค่าไปเปรียบเทียบกับวันที่ปัจจุบัน</li> </ul> |
| AN                                         | คือ ในกรณีที่ผู้ป่วยเป็นผู้ป่วยใน และต้องการใช้สิทธิการรักษาในการนอนพักรักษาตัว<br>ให้ใส่เลขที่ AN ของผู้ป่วยในช่องนี้ สามารถเลือกได้โดย คลิกที่ปุ่มลูกศรชี้ลงตรงท้าย<br>ช่อง ก็จะมีเลขที่ AN ขึ้นมาให้เลือก (ในกรณีที่มีการ Admit หลายครั้ง) หรือ บันทึก<br>เองก็ได้            |
| สิทธิการรักษา                              | คือ สิทธิการรักษาของผู้ป่วย สามารถเลือกได้โดยกดปุ่ม Enter ที่ช่องนี้ หรือคลิกที่<br>ปุ่มลูกศรชี้ลงตรงท้ายช่อง หรือบันทึกเป็นรหัส ก็ได้บางสิทธิการรักษา จะต้องให้บันทึก<br>รายละเอียดเกี่ยวกับ <b>จังหวัด รพ.หลัก รพ.รอง เลขที่บัตร วันที่ออกบัตร วันที่หมด</b>                   |
| เก็บเงินที่                                | <b>อายุ</b><br>คือ ให้บันทึกว่าเรียกเก็บเงินจากที่ไหน สามารถเลือกได้จากค่าต่าง ๆ ที่ติดตั้งไว้ใน<br>โปรแกรม                                                                                                    |
| เลขที่หนังสือส่งตัว<br>วันที่หนังสือส่งตัว | คือ ให้บันทึกเลขที่ของหนังสือส่งตัว<br>คือ ให้บันทึกวันที่ออกหนังสือส่งตัว โดยบันทึกเป็นรูปแบบวันที่ คือ วันที่/เดือน/ปี<br>ส่วนในช่องของ <b>ผู้อนุมัติ ผู้แก้ไข</b> โปรแกรมจะขึ้นให้โดยอัตโนมัติ ตาม Login ของผู้<br>เข้าระบบ                                                   |

ถ้าต้องการแก้ไขสิทธิการรักษา ให้กดปุ่ม F3 จะเป็นพังก์ชันการทำงานที่ให้แก้ไขข้อมูลเก่า

## ในส่วนของการทำงานที่หน้าจอการอนุมัติสิทธิการรักษา มีฟังก์ชันการทำงานเพิ่มเติม ดังนี้

### หน้าจอสิทธิการชำระเงิน (กด F9)

เป็นหน้าจอการทำงานเกี่ยวกับการเลือกสิทธิการชำระเงินของค่าใช้จ่ายแต่ละรายการ

| ទៃ<br>រ | หยาบาลปากพลี   |            |                 |             |        |        |         |         |        |              |          | - 8      |
|---------|----------------|------------|-----------------|-------------|--------|--------|---------|---------|--------|--------------|----------|----------|
| 5N<br>N | 20/46          | AN         | จ.ส.ต.กล        | มุทธเจริญใง |        |        |         | พศ ชาย  | อายุ   | 43-6-8       | ຫ້ວາລ໊ອກ | ค้นหา    |
|         | วันที่         |            | รายการ          |             | จำนวนเ | เงิน   | เบิกได้ | ลตหย่อน |        | ประเ         | ภทสิทธิ  | <u> </u> |
| •       | 24/10/2546 14: | 56 ตรวจทาง | เห้องปฏิบัติการ |             |        | 560.00 | 560.00  |         | 0.00 a | ทธิเบิกราชกา | 15       |          |
| -       |                |            |                 |             |        |        |         |         |        |              |          |          |
|         |                |            |                 | _           |        |        |         |         |        |              |          |          |
| -       |                |            |                 |             |        |        |         |         |        |              |          |          |
|         |                |            |                 |             |        |        |         |         |        |              |          | -        |
|         |                |            |                 |             |        |        |         |         |        |              |          |          |
|         |                |            |                 |             |        |        |         |         |        |              |          |          |
|         |                |            |                 |             |        |        |         |         |        |              |          |          |
|         |                |            |                 |             |        |        |         |         |        |              |          | _        |
|         |                |            |                 |             |        |        |         |         |        |              |          | 4        |
| ŀ       |                |            |                 |             |        |        |         |         |        |              |          | +        |
| ┝       |                |            |                 |             |        |        |         |         |        |              |          | +        |
|         |                |            |                 |             |        |        |         |         |        |              |          | -<br>-   |
|         |                |            |                 |             |        |        |         |         |        |              |          |          |
| 2       | <b>B</b>       | ₽.         | <i>e</i> B.     | F2          | F3 F4  | F5     | F6 F    | 7 F8    | F9     | F10          | FII 🗛    | ?        |

#### ≽ ติดต่อสอบถาม (กด F1) 😵

ในส่วนของห้องบัตรมีการทำงานพิเศษที่จะสามารถใช้ได้จากแถบเครื่องมือพิเศษทางด้านล่างของจอภาพ คือ **ปุ่ม ดิดต่อสอบถาม** ซึ่งเป็นการทำงานที่เป็นส่วนที่แสดงรายละเอียดต่าง ๆ ของตัวผู้ป่วย เป็นหน้าจอที่สามารถดูได้อย่าง เดียวไม่สามารถแก้ไขข้อมูลได้ ซึ่งจะแสดงรายละเอียดของผู้ป่วย โดย ใส่ HN ของผู้ป่วยที่ต้องการค้นหา

| สอบตามประวัติผู้ป่วย<br>HN : 🥂 คำนำหน้าชื่อ : 🔽 Сชาย Cหญิง |            |
|------------------------------------------------------------|------------|
| HN: คำนำหน้าชื่อ: 🔽 🖸 ชาย ติหญิง                           |            |
|                                                            |            |
| ชื่อ :                                                     |            |
| ชื่อสกุลปัจจุบัน :                                         |            |
| เลขที่มัคร :                                               |            |
|                                                            |            |
|                                                            |            |
|                                                            |            |
|                                                            |            |
| 🗅 🗮 🔜 № 🥔 🖾 F2 F3 F4 F5 F6 F7 F8 F9 F10 F11                | <b>A</b> ? |

เมื่อใส่ HN แล้ว จะปรากฏหน้าจอ

| 🏹 โรง | เพยาบาลสาธิศ     | ۱               |                                         |                             | <u>_8×</u>                                                                                                    |
|-------|------------------|-----------------|-----------------------------------------|-----------------------------|----------------------------------------------------------------------------------------------------|
| สอบถ  | ามประวัติผู้ป่วย |                 |                                         |                             |                                                                                                    |
| HN    | 2/47             | จ.ต.มานะ ปันมณี |                                         | <b>เพศ</b> ชาย อายุ 28-3-21 |                                                                                                    |
|       |                  |                 |                                         |                             |                                                                                                    |
| S     | ระบบติด          | ลตาม-ส          | อบถามเพทย์                              | <b>enu</b>                  |                                                                                                    |
|       |                  |                 | 1. ຕິດຕານຜູ້ປ່ວຍ                        |                             |                                                                                                    |
|       |                  |                 | 2. ข้อมูลส่วนตัว A<br>2. ร้อมวร้อมตัว B |                             |                                                                                                    |
|       |                  |                 | 5. มอยูลสวนตร 6                         |                             | and the second second s |
|       |                  |                 |                                         |                             |                                                                                                    |
|       |                  |                 |                                         |                             |                                                                                                    |
|       |                  |                 |                                         |                             |                                                                                                    |
|       |                  |                 |                                         |                             |                                                                                                    |
|       |                  |                 |                                         |                             |                                                                                                    |
|       |                  |                 | $\searrow$                              |                             |                                                                                                    |
|       |                  |                 |                                         |                             |                                                                                                    |
|       |                  |                 |                                         |                             |                                                                                                    |
|       |                  |                 |                                         |                             |                                                                                                    |
|       |                  |                 |                                         |                             |                                                                                                    |
|       |                  |                 |                                         |                             |                                                                                                    |
|       |                  |                 |                                         |                             | -                                                                                                    |
|       |                  |                 |                                         |                             | _                                                                                                    |
|       |                  |                 | เลือกข้อที่ต้องการ [DoubleClick,Enter]  |                             | ے ،                                                                                                    |
|       |                  |                 |                                         |                             |                                                                                                    |

### 1. ติดตามผู้ป่วย

| າພຍານາລສາຣ <del>ິ</del> ຫ                                                              |                                                                                                    |                                                                                                    |      |              |         |
|----------------------------------------------------------------------------------------|----------------------------------------------------------------------------------------------------|----------------------------------------------------------------------------------------------------|------|--------------|---------|
| ເນປ <b>ຣະ</b> ັັຫີຜູ້ປ່ <i>າຍ</i>                                                      |                                                                                                    |                                                                                                    |      |              |         |
| HN 12/45 ด.ยู                                                                          | .อริษา บุญกรอง                                                                                                    |                                                                                                    | เพศ  | หญิง อายุ 1( | 0-10-23 |
| ผู้ป่วยนอก                                                                             |                                                                                                    | ผู้ป่วยใน                                                                                                    |      |              |         |
| วันที่ตรวจรักษาล่าสุด<br>หน่วยงาน<br>แพทย์<br>สถานะการตรวจรักษา<br>ด้าแหน่งบัตรตรวจโรต | 17/07/2545 11:05:23<br>คลินิกโรคกระอูกไนเด็ก<br>พญ.อรพินธ์ อัจฉรานุกูล<br>รอเร้าตรวจ<br>พน่วยเวชระเบียน              | AN :<br>วันที่รับเข้า<br>ทอผู้ป่วย<br>แพทย์<br>วันที่จำหน่าย                                                                |      |              |         |
| วันเวลารับแฟ้มล่าสุด<br>วันที่ยืมล่าสุด<br>ผู้ยืม<br>วันท์ตืนล่าสุด<br>ผู้ตืน          | 17/07/2545 10:59:08<br>15/07/2545 10:55:50<br>น.ส.นจินอร ภารัยนิตย์<br>17/07/2545 10:56:29<br>นายชาลิต ประสบโชคสมบุญ | สถานะการจำหน่าย<br>ด้าแหน่งแฟ้มเวชระเบียน<br>ผู้รับ<br>วันเวลารับแฟ้มล่าสุด<br>วันที่ยืมล่าสุด<br>ผู้ยืม<br>วันที่ตืนล่าสุด |      |              |         |
|                                                                                        | ∰ []2. F2 F3 F4                                                                                                    | ผู้ดื่น ผู้<br>เลขที่ห้อง เลขที่เดียง [                                                                                     | F8 F |              | ι<br>   |
| ามผู้ป่วย                                                                              |                                                                                                    |                                                                                                    |      |              |         |

2. ข้อมูลส่วนตัว A

| ระวัติผู้ป่วย |                      |                     |             |                   |                |          |              |
|---------------|----------------------|---------------------|-------------|-------------------|----------------|----------|--------------|
| HN            | 2/47 จ.ต.มา          | แะ ปั่นมณี          |             |                   | LNP            | ชาย      | อาฮุ 28-3-21 |
|               |                      |                     |             |                   |                |          |              |
|               |                      |                     |             |                   |                |          |              |
|               | วันเกิด              | 01/01/2520          | 1           | อายุ :            | 28-3-21        | ข        |              |
|               | ที่อยู่              | 1/127               |             | หมู่ที่ :         | 8              |          |              |
|               | ทำบล                 | ดินแดง              | 7           | อำเภอ :           | ดินแดง         | ~        | ]            |
|               | จังหวัด              | : กรุงเทพมหานคร     | 7           | รหัสไปรษณีย์ :    | 10220          |          |              |
|               | ประเทศ               | ไทย                 |             | โทรศัพท์ :        | 029545703      |          |              |
|               | สิทธิการรักษ         | ) : ต้นสังกัดราชการ | <b>v</b>    | หน่วยงานต้นสังกัด | : กรมการขนส่งท | หารเรือ  | <b>.</b>     |
|               | ชื่อเจ้าของต้นสังกัง | 1: ทดสอบ            |             | เกี่ยวข้องเป็น    | ( ) สามี-ภรรยา | <u>-</u> | -            |
|               | ກລຸ່ມຍັປ່ວ           | 1. สีมมาขัตร ในายง  | แล นายพัน 🔻 | หน่วยงานต้นสังกัด | : 204          |          | 7            |
|               | ชื่อเจ้าของต้นสังกัด | ): ทดสอบ            |             | เกี่ยวข้องเป็น    | เ: สามี-ภรรยา  |          | -            |
|               |                      |                     |             |                   |                |          |              |
|               |                      |                     |             |                   |                |          |              |
|               |                      | -                   |             |                   |                |          |              |
|               |                      | Q, F2               | F3 F4       | E5 E6             | E7 E8          | E9 E10   | ETT 🖷        |

#### 3. ข้อมูลส่วนตัว B

| โรงพยาบาลสาธิ     | ์ค    |                                                                                                    |                                                                      |               |    |    |                               |                                                                                                    |                                                                 |                     |    |     |     |   | _ 8 × |
|-------------------|-------|----------------------------------------------------------------------------------------------------|----------------------------------------------------------------------|---------------|----|----|-------------------------------|----------------------------------------------------------------------------------------------------|-----------------------------------------------------------------|---------------------|----|-----|-----|---|-------|
| บดามประวัติผู้ป่ว | วย    |                                                                                                    |                                                                      |               |    |    |                               |                                                                                                    |                                                                 |                     |    |     |     |   |       |
| HN                | 2/47  | 2/47 จ.ต.มานะ ปันมลั                                                                                                   |                                                                      |               |    |    |                               | เพศ ชาย อายุ 28:3:21                                                                                    |                                                                 |                     |    |     |     |   |       |
|                   | ที่อ  | สัญชาติ :<br>ตำสนา :<br>สถานภาพ :<br>ยู่ที่ทำงาน :<br>ชื่อมารดา :<br>-สกุลผู้แจ้ง :<br>ก่อยู่ผู้แจ้ง :<br>กลุ่มเดือด : | โทย<br>พุทธ<br>โสด<br>12/412<br>หางมาพี<br>หางสาวปู<br>219/160<br>AB |               |    |    | ชื่อ-สกุร<br>โ<br>เกี่ยว<br>ห | เชื้อชาติ :<br>อาชีพ :<br>เซู่สมรส :<br>ทรศัพท์ :<br>ชื่อบิตา :<br>ข้องเป็น :<br>ทรศัพท์ :<br>มายเหตุ : | โทย<br>ตำรวจ<br>02954!<br>นายมี<br>เพื่อน<br>016866<br>โม่สูบบุ | 5703<br>3677<br>ทรี |    |     |     |   |       |
|                   | ญมิล์ | าเนา คำบล:<br>จังหวัด                                                                                                  | ทุ่งสองทั<br>กรุงเทพ                                                 | อง<br>เมทานคร |    | 7  |                               | อำเภอ                                                                                                   | 0 :   ดอนเ                                                      | มือง                |    | Y   |     |   |       |
|                   | ,     |                                                                                                    |                                                                      | ß             |    |    |                               |                                                                                                    |                                                                 |                     |    |     |     |   |       |
| 0                 | •     | ŀ 🧁                                                                                                    | <u>à</u>                                                             | F2            | F3 | F4 | F5                            | Fő                                                                                                    | F7                                                              | F8                  | F9 | F10 | FII | - | ?     |
| อมูลส่วนตัว B     |       |                                                                                                    |                                                                      |               |    |    |                               |                                                                                                    |                                                                 |                     |    |     |     |   |       |

บันทึกข้อความช่วยเตือนเกี่ยวกับผู้ป่วย (F13)

เป็นโปรแกรมบันทึกข้อความคอยเตือนเจ้าหน้าที่ โดยข้อความเตือนจะไปโชว์ที่ห้องจ่ายยา โดยเมื่อกดปุ่ม(F13) จะ ปรากฏหน้าจอให้ใส่ HN แล้วกด Enter จะปรากฏหน้าจอ ให้บันทึกข้อความ เสร็จแล้ว กดปุ่มบันทึกข้อมูล สามารถ เรียกข้อความที่บันทึกแล้วกลับมาดูได้

| 🦞 કિંગમા | ยาบาลสาธิต   |            |                           |         |       |     |                           |                | <u>- 8 ×</u> |
|----------|--------------|------------|---------------------------|---------|-------|-----|---------------------------|----------------|--------------|
| บันทึกร  | ข้อความช่ว   | ยเดือนเกี  | ยวกับผู้ป่วย              |         |       |     |                           |                |              |
| HN 📃     | 2/47         | AN STATE   | จ.ต.มาหะ ปันมณี           |         | เทศ   | ชาย | <mark>อายุ</mark> 28-3-21 | 9              | ้นหา         |
|          | ยังไม่       | ยกเลิก     | ยกเลิกแล้ว                | ทั้งหมด |       |     |                           |                |              |
|          | วันที่บันทึก | เวลาบันทึก |                           | ข้อความ |       |     |                           | วันที่ยกเลิก 🚽 | -            |
|          | 22/04/254    | 3 14:49:52 | ต้องมาพบแพทย์ทุกวันจันทร์ |         |       |     |                           |                |              |
|          |              |            |                           |         |       |     |                           |                |              |
|          |              |            |                           |         |       |     |                           |                |              |
|          |              |            |                           |         |       |     |                           |                |              |
|          |              |            |                           |         |       |     |                           |                |              |
|          |              |            |                           |         |       |     |                           |                |              |
|          |              |            |                           |         |       |     |                           |                |              |
|          |              |            |                           |         |       |     |                           |                |              |
|          |              |            | 45                        |         |       |     |                           |                |              |
|          |              | _          |                           |         |       |     |                           |                |              |
|          |              | -          |                           |         |       |     |                           |                |              |
|          | -            |            |                           |         |       |     |                           |                |              |
|          |              | -          |                           |         |       |     |                           |                |              |
|          |              |            |                           |         |       |     |                           |                | 4            |
|          |              |            |                           |         |       |     |                           |                |              |
| ۵        | R 🖬          | <b>₽</b>   | 🖨 💁 F2 F                  | 3 F4 F5 | F6 F7 | F8  | F9 F10                    | F11            | 8            |
| แก้ไขขัง | อมูลเก่า     |            |                           |         |       |     |                           |                |              |